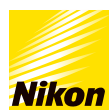

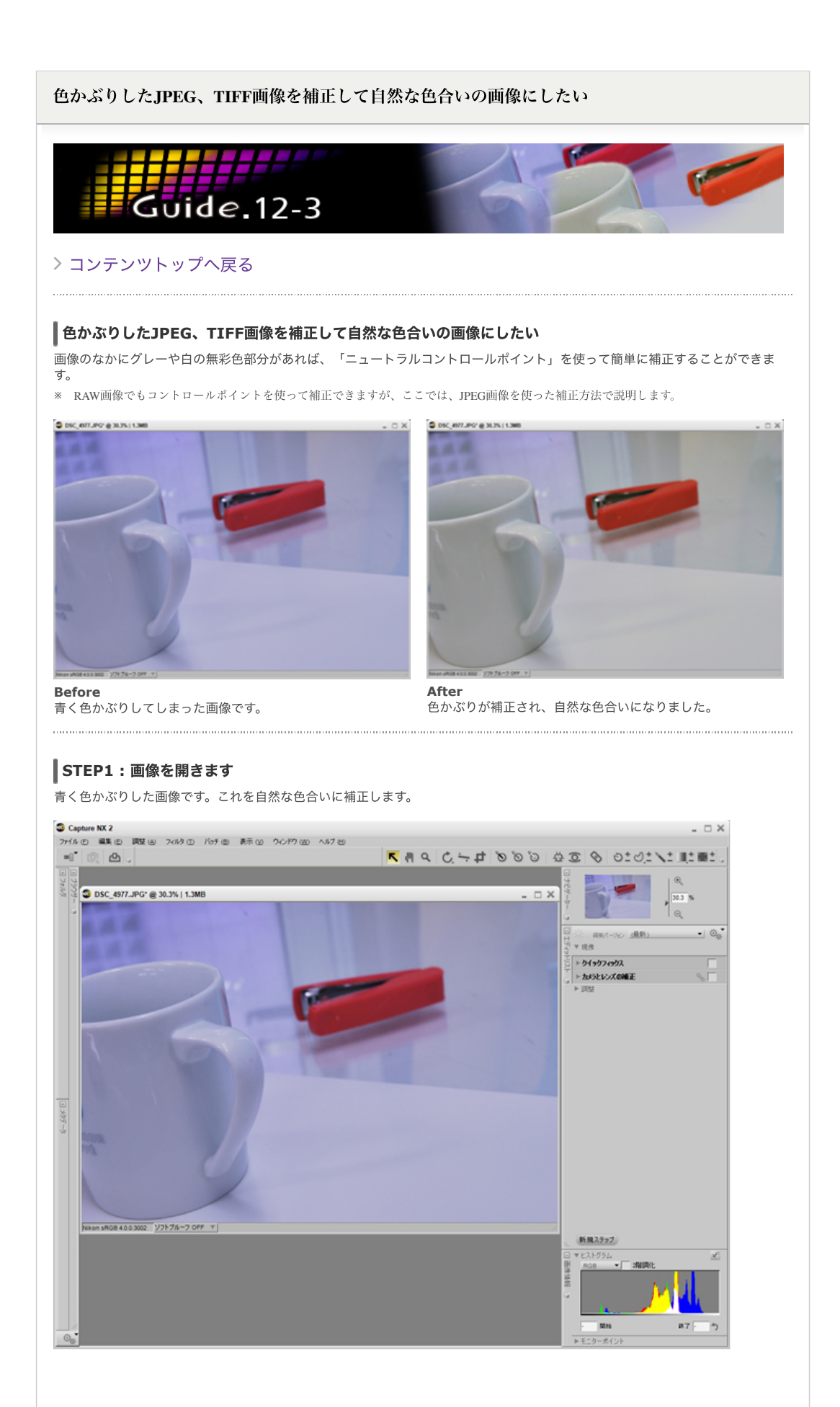

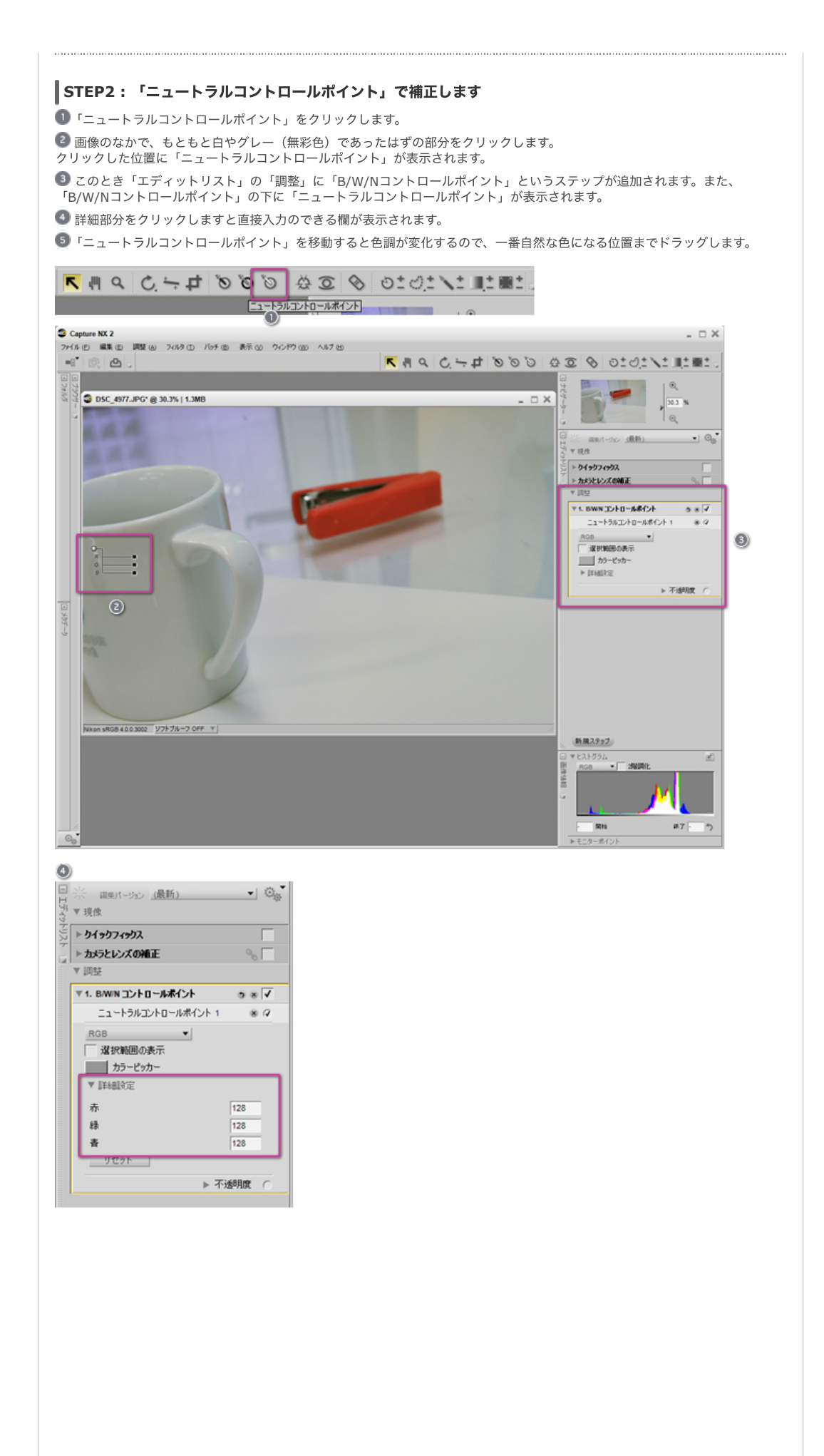

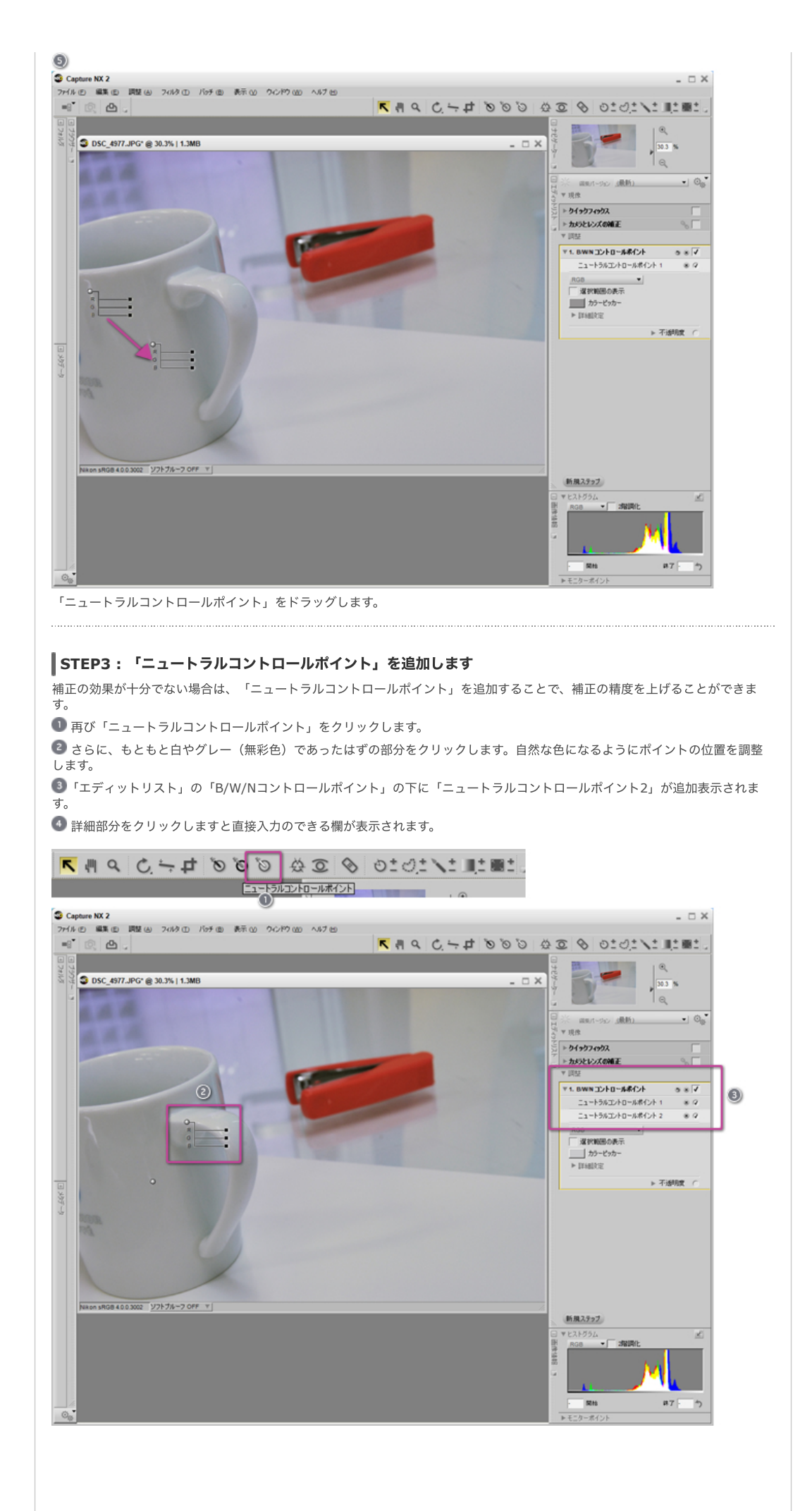

| ジ<br>※ 編集パージョン <u>(最新)</u>  | • 0    |
|-----------------------------|--------|
| ▼現像                         | _      |
| ▶ クイックフィックス<br>▶ カメラとレンズの補正 | ∞ □    |
| ▼問註                         |        |
| ▼ 1. B/W/N コントロールポイント       | 081    |
| ニュートラルコントロールポイント 1          | * ?    |
| ニュートラルコントロールポイント 2          |        |
| RGB                         |        |
| 違択範囲の表示                     |        |
| カラーピッカー                     |        |
| ▼ 詳細設定                      |        |
| 赤                           | 128    |
| 錄                           | 128    |
| - A                         | 128    |
| リセット                        |        |
| ▶ 7                         | 「透明度 〇 |

# ピレト

#### 「ニュートラルコントロールポイント」は複数配置することができます

STEP 3のように「ニュートラルコントロールポイント」は、画像上にいくつでも配置することができます。複数の「ニュートラ ルコントロールポイント」を配置したときは、配置した「ニュートラルコントロールポイント」の補正値を平均化した結果が反映 されます。

「ホワイトコントロールポイント」や「ブラックコントロールポイント」も試してみましょう

「ニュートラルコントロールポイント」でうまく補正されない場合は、「ホワイトコントロールポイント」や「ブラックコントロ ールポイント」を併用して補正してみることをお勧めします。

# ピレント

#### ホワイトバランスでの補正方法

画像データがRAW画像の場合はエディットリストの「現像」内の「カメラ設定」にある「ホワイトバランス」で色かぶりを補正 することができます。ここでは2つの方法を紹介します。

## 「色温度の設定」

「ホワイトバランス」で「色温度の設定」を選ぶと、光源の種類の変更や、色温度の微調整を行って色かぶりを補正できます。

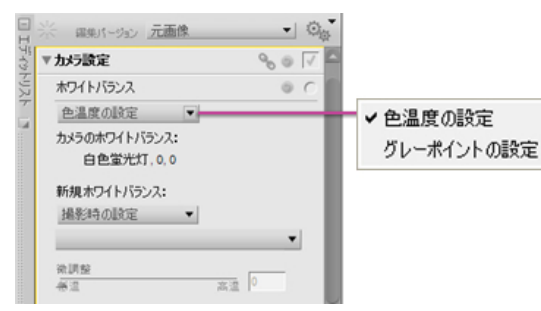

### 「グレーポイントの設定」

「ホワイトバランス」の「グレーポイントの設定」を使っても色かぶりを補正することができます。

「グレーポイントの設定」を選びます。

🕝 グレーポイントのサンプル値で「選択された画像中の1画素」か「選択範囲内の全画素の平均」を選びます。ここでは「選択さ れた画像中の1画素」を選んでいます。

⑤「開始」ボタンをクリックします。

▲ 画像なかの、もともと白やグレーであった部分をクリックすると、色かぶりが補正されます。 このときやり直す場合には、「リセット」ボタンをクリックしてから、再度「開始」ボタンをクリックしてやり直します。

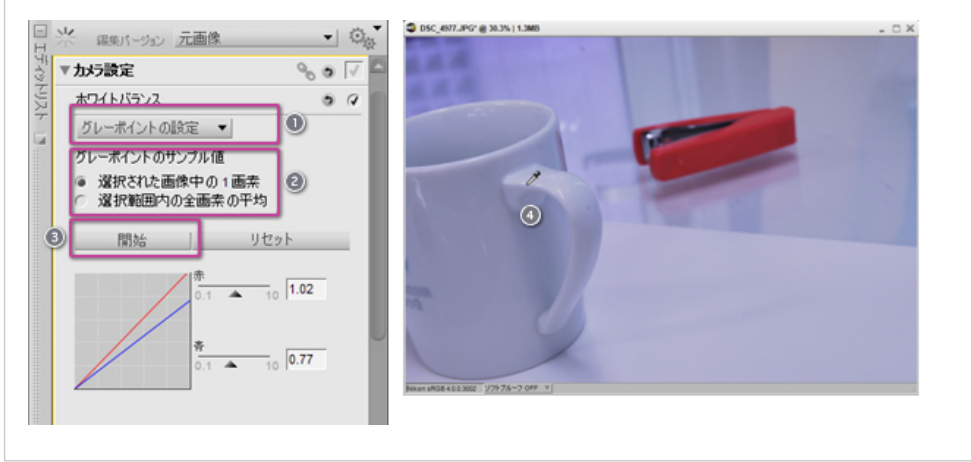

※掲載している情報は、コンテンツ公開当時のものです。

© 2019 Nikon Corporation / Nikon Imaging Japan Inc.